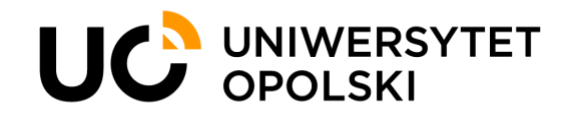

## Stopki w nowej identyfikacji graficznej.

Szanowni Państwo,

w niniejszej instrukcji przedstawimy proces ustawienia nowej stopki mailowej zgodnej z nową identyfikacją wizualną. Instrukcja zawiera 9 szczegółowo opisanych kroków, a cały proces nie powinien zająć więcej niż 15 minut.

## KROK 1

Aby zmienić stopkę, należy wejść w kreatora podpisów znajdującego się na naszej stronie poczta.uni.opole.pl. W tym celu należy kliknąć 1) W zębatkę, 2) W lewym menu kontekstowym wybrać zakładkę poczta, 3) a następnie przejść do menu podpisy. 4) Ostatnim krokiem jaki należy podjąć w tym etapie jest otworzenie kreatora nowego podpisu, poprzez kliknięcie przycisku "Dodaj nowy podpis"

-

|                                      |                                                    |                                                                                                   |  | 1 |    |
|--------------------------------------|----------------------------------------------------|---------------------------------------------------------------------------------------------------|--|---|----|
|                                      |                                                    |                                                                                                   |  |   | MG |
| 2                                    | Ustawienia podstawowe<br>Konta<br>I Zabezpieczenia | Podpisy                                                                                           |  |   |    |
|                                      | ▼ Poczta 3                                         | + Dodaj nowy podpis 4                                                                             |  |   |    |
|                                      | Podpisy<br>Reguly filtrów                          |                                                                                                   |  |   |    |
|                                      | Kalendarz Kojata adregova                          | Podpis Real Edytuj 🖹                                                                              |  |   |    |
|                                      | Portal<br>Drive                                    | Mitteuzz Golombfamodzielny referent<br>Biuro Marhatingu i Public Relations ( Universystet Opolski |  |   |    |
| Zadania<br>Dokumenty 790 610 860mate |                                                    | 790 610 880mateusz.golomb@uni.opole.pl/www.marketing.uni.opole.pl                                 |  |   |    |

## KROK 2

Po kliknięciu w przycisk "Dodaj nowy podpis" otwiera nam się kreator tworzenia nowego podpisu (zdjęcie nr 2). Kolejnym krokiem jaki musimy podjąć w celu umieszczenia nowej stopki jest kliknięcie w przycisk "Kod źródłowy"

| Dodaj podpis                                                                          | Kad érédlann   |
|---------------------------------------------------------------------------------------|----------------|
| Nazwa podpisu                                                                         | NOU 210010WY   |
|                                                                                       |                |
| B I E Ξ ∃ d <sup>o</sup> ⊆ Helvetica ~ 11pt ~ A<br>Dodaj podpis pod cytowanym tekstem |                |
| Anuluj Zapisz                                                                         | Cit Anutrij    |
| (Zdiecie nr 2)                                                                        | (Zdjęcie nr 3) |

Po kliknięciu w przycisk "Kod źródłowy" otworzy nam się kolejne okno (zdjęcie nr 3)

KROK 3 Następnie należy zaznaczyć i skopiować cały tekst umieszczony w ramce poniżej:

<div class="default-style"> </div>

<span style="margin-right: 0px; display: block;"> <a href="https://www.uni.opole.pl/"> <img id="4afc3e8b-5f71-41e1-89d4-645bb650a1ec" style="max-width: 100%;" src="https://poczta.uni.opole.pl/ajax/image/snippet/image?id=687&amp;uid=4afc3e8b-5f71-41e1-89d4-645bb650a1ec" /></a> </span>

<div style="height: 80px; width: 1px; background: black; margin-top: 2px;"> </div>

<div style="width: 21px;"> </div>

<h4 style="margin: 15px 0px 0px; font-size: 14px;">Imię i Nazwisko</h4>

Stanowisko

Jednostka Administracyjna

Tel.: 77 444 44 44 | <a href="http://www.marketing.uni.opole.pl/">www.marketing.uni.opole.pl</a>

KROK 4 Skopiowany tekst należy wkleić do okna o nazwie "Kod źródłowy" oraz wybrać przycisk OK.

(Zdjęcie nr 4)

## Kod źródłowy

<div class="default-style"> </div> <span style="margin-right: 0px; display: block;"> <a href="https://www.uni.opole.pl/"> <img id="4afc3e8b-5f71-41e1-89d4-645bb650a1ec" style="max-width: 100%;" src="https://poczta.uni.opole.pl/ajax/image/snippet/image?id=687&uid=4afc3e8b-5f71-41e1-89d4-645bb650a1ec" /></a> </span> <div style="height: 80px; width: 1px; background: black; margin-top: 2px;"> </div> <div style="width: 21px;"> </div> <h4 style="margin: 15px 0px 0px; font-size: 14px;">Imie i Nazwisko</h4> 14px;">Stanowisko 20px;">Jednostka Administracyjna Tel.: 77 444 44 44 | <a href="http://www.marketing.uni.opole.pl/">www.marketing.uni.opole.pl</a> Ok Anuluj

Zdjęcie nr 4

**KROK 5** Po wybraniu przycisku "OK" w kreatorze powinna pojawić się już stopka gotowa do edycji. Następnie po kliknięciu w wybrany wiersz można ją swobodnie edytować.

| Edytuj podpis         |                                                                                                    |
|-----------------------|----------------------------------------------------------------------------------------------------|
| Terst 2               |                                                                                                    |
|                       | Imię i Nazwisko<br>Stanowisko<br>Jednostka Administracyjna<br>Tel.: 77 444 44 44   www.marketing.uni.opole.pl |
| B <i>I</i> ≡ ≡ ∃      | Helvetica - 11pt - <u>A</u> - <>                                                                              |
| Dodaj podpis pod cyto | wanym tekstem 🗸                                                                                               |
|                       | Anuluj Zapisz                                                                                                 |

**KROK 6** Aby zmienić adres strony internetowej należy kliknąć w adres strony internetowej, a następnie kliknąć w przycisk łącze. (Zdjęcie nr 6)

| Nazwa podpisu |                                                                                                    |        |
|---------------|----------------------------------------------------------------------------------------------------|--------|
|               | Imię i Nazwisko<br>Stanowisko<br>Jednostka Administracyjna<br>Tel.: 77 444 44 44 www.marketing.uni.opole.pl |        |
| B I ≣ ≣ ∃     | Gotham - 8pt - <u>A</u> - ·                                                                                 | (>     |
|               | Anului                                                                                                    | Zapisz |

**KROK 7** Po wykonaniu tych czynności powinno otworzyć nam się okno dialogowe, w którym możemy dokonać zmian i umieścić odpowiedni adres w stopce.

| Wstaw łącze           |                                    |  |
|-----------------------|------------------------------------|--|
| URL                   | http://www.marketing.uni.opole.pl/ |  |
| Tekst do wyświetlenia | www.marketing.uni.opole.pl         |  |
|                       | Ok Anuluj                          |  |

**KROK 8** Po dostosowaniu nowej stopki nadajemy jej nazwę oraz klikamy przycisk zapisz.

| Dodaj podpis           |                                                                                                    |                 |
|------------------------|----------------------------------------------------------------------------------------------------|-----------------|
| Nowy podpis            |                                                                                                    |                 |
|                        | Mateusz <u>Golomb</u><br>Samodzielny referent<br>Biuro Marketingu i PR<br>Tel.: 77 444 44 44   www.uni.opole.pl |                 |
| B <i>I</i> ≡ ≡ ≡       | 🔗 🖬 Gotham 👻 8pt                                                                                                | ~ <u>A</u> ~ <> |
| Dodaj podpis pod cytow | anym tekstem                                                                                                    | ~               |
|                        |                                                                                                    | Anuluj Zapisz   |

**KROK 9** Aby ustawić stopkę jako domyślną należy na dole strony wybrać odpowiednią stopkę jako domyślną.

| Domyślny podpis w nowych wiadomościach |  | Domyślny podpis do odpowiedzi lub do przodu |   |
|----------------------------------------|--|---------------------------------------------|---|
| Nowy Podpis 🗸                          |  | Bez podpisu                                 | ~ |

Mam nadzieję, że poniższy instruktarz ułatwił Państwu ustawienie nowej stopki mailowej. W razie problemów lub pytań zapraszam do kontaktu: Mateusz Golomb tel. 77 452 73 96